Руководство по переходу с версии 5.50 на 5.60 Panda Gatedefender

# Содержание

| Содержание |                                                         | 2   |
|------------|---------------------------------------------------------|-----|
| 1. B       | Ведение                                                 | 3   |
| 2. L       | JTM-устройства, на которых можно сделать переход        | 4   |
| 3. Т       | ребования                                               | 4   |
| Си         | стемные требования для виртуальной и программной версии | 4   |
| 4. Г       | Іроцедура перехода                                      | 5   |
| По,        | дготовка                                                | 5   |
| Уст        | ТАНОВКА                                                 | .6  |
| Р          | егистрация в Perimetral Management Console              | . 6 |

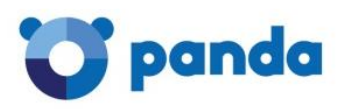

# 1. Введение

В данном документе перечислены требования и приведены шаги для успешного апгрейда вашего UTM-устройства Gatedefender с версии 5.50 на 5.60. Начиная с версии 5.60, решение основано на новом движке, а потому для перехода на данную версию требуется переустановить операционную систему.

Все образы, созданные для версии 5.60, являются 64-битными, за исключением моделей Integra, которые являются 32-битными.

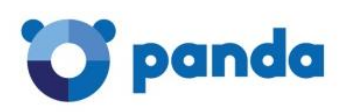

### 2. UTM-устройства, на которых можно сделать переход

Пожалуйста, для получения информации о том, на каких моделях устройств можно выполнить данный переход на новую версию, обратитесь в Panda Security (support@rus.pandasecurity.com).

# 3. Требования

Чтобы выполнить переход на версию 5.60, необходимо иметь:

- 1. Полностью обновленную версию 5.50 решения Gatedefender со всеми пакетами, обновленными до последней версии
- 2. Действующую лицензию
- 3. Действующий аккаунт в Panda Perimetral Management Console

#### Системные требования для виртуальной и программной версии

Минимальные требования для перехода на версию 5.60:

- 1. Процессор: Intel x86\_64 совместимый / минимум 1ГГц (рекомендуется двухядерный 2 ГГц).
- 2. Мульти-процессор: включена поддержка Symmetric Multi-Processor (SMP).
- 3. ОЗУ: минимум 2 ГБ (рекомендуется 4 ГБ).
- 4. Жесткий диск: минимум 8 ГБ (рекомендуется 20 ГБ). Поддержка полной виртуализации и паравиртуализации.
- 5. **CD-ROM/USB:** физические и виртуальные устройства, поддерживаемые гипервизором.
- 6. Сетевые карты: минимум 2 виртуальные NIC / Поддержка полной виртуализации и паравиртуализации.
- 7. Поддерживаемые гипервизоры: Xen, Vmware, KVM и Hyper-V.

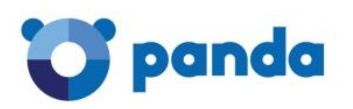

### 4. Процедура перехода

Вся процедура перехода разделена на две части: подготовка и установка.

#### Подготовка

Предварительные действия аналогичны тем, что осуществлялись ранее при

переходе на текущую версию:

- 1. Сделайте полное обновление устройства (System > Updates)
- 2. Перезагрузите устройство (System > Shutdown > кнопка Reboot)
- 3. Перейдите в Panda Perimetral Management Console и обновите вашу систему до версии 5.60, используя кнопку, которая будет показываться рядом с данными вашего устройства. Система будет перезагружена в процессе апгрейда.
- 4. Сделайте резервную копию устройства, полностью или частично в зависимости от того, что вы хотите восстановить в новой версии.

Пожалуйста, учтите, что в исключительных случаях, когда конфигурация будет импортирована на другое аппаратное устройство (если оно меняется), то опция "Include hardware data" должна быть отключена при настройке параметров резервного копирования (System > Backup > Backup sets)

- (не обязательно) Если у вас виртуальная версия, то сделайте снимок текущего состояния виртуальной машины, чтобы ее можно было восстановить в случае возникновения проблем во время или после установки новой версии.
- 6. Скачайте образ для установки, соответствующий вашей модели, в <u>разделе Downloads</u> в консоли Panda Perimetral Management Console.
- 7. Запишите этот образ на USB-устройство ("флэшка"). Нажмите <u>здесь</u> для получения информации о том, как записать образ на USBустройство.

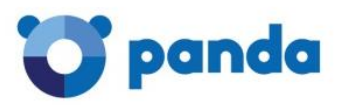

#### Установка

После того как вы скачали образ для установки, выполните следующие действия:

- 1. Запустите процесс установки.
- 2. Следуйте инструкциям, которые будут появляться на экране.

Регистрация в консоли Perimetral Management Console

После успешной установки устройство перезагрузится. В этот момент вам необходимо:

- Импортировать резервную копию на ваше устройство. Система автоматически зарегистрируется и покажет новую версию.
- 2. Обновить устройство последними доступными пакетами обновлений.

С этого момента у вас будет полностью обновленное устройство с последней версией 5.60.